https://clx.asso.fr/spip/?Bonne-impression

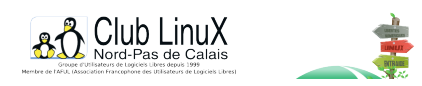

## **Bonne impression !**

- Documentations -

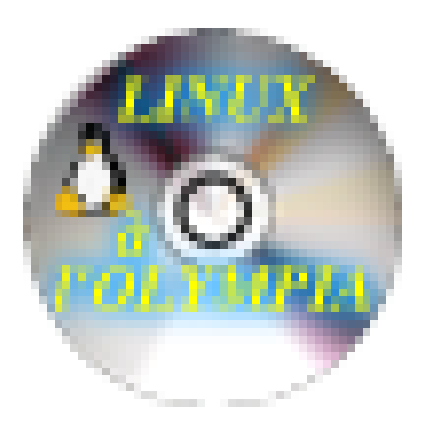

Date de mise en ligne : lundi 17 mars 2003

Copyright © Club LinuX Nord-Pas de Calais - Tous droits réservés

Lorsque vous gravez un CD (un CD-audio, par exemple), dont vous détenez, bien sûr l'original ;-),

vous voulez que le résultat en soit la copie conforme, étiquette comprise. Voici la façon dont je m'y prends pour numériser la face imprimée du CD et la reproduire sur les supports adhésifs vendus par Micro

Application, Avery ....

## Ma méthode est la suivante :

- Après avoir scanné la face imprimée du CD (via la commande Fichier/Acquisition de Gimp qui lance Xsane), délimitez la zone de numérisation finale de manière à lui donner une taille de 119 mm x 119 mm à 1 poil près);

- Puis, dans Gimp, cliquez sur Fichier/Imprimer;

- Dans la fenêtre d'impression de Gimp, repérez la zone Position. À partir de là, sachez que les valeurs des marges données par

Micro Application ne sont pas applicables à Gimp. En effet, Gimp est incapable d'imprimer à partir de 15 mm (marge donnée

par Micro Application) du bord supérieur de la planche A4 (ne me demandez pas

pourquoi...). En revanche, il peut imprimer jusqu'à 15 mm du bord inférieur. Donc, si l'on veut imprimer l'image du CD sur la première étiquette (la page A4 en comporte 2 : une en haut - la première - et une en bas - le seconde) qui sort de l'imprimante, il s'ensuivra un décalage de plusieurs millimètres par rapport au support. L'étiquette sera donc ratée :-(

- L'astuce consiste donc à lancer l'impression... sur la seconde

étiquette. L'imprimante ignorera donc la première étiquette et imprimera sur la seconde !

- Voici mes paramètres pour imprimer pile poil sur l'étiquette, sachant

qu'il ne faut garder que 2 mesures : celle de la bordure gauche et celle de la bordure basse.

-4.60 cm pour la bordure gauche et 1.45 cm pour la bordure basse.

Je positionne donc l'image vers le bas de la feuille jusqu'à obtenir les

valeurs indiquées (ça se fait bien) et j'efface toutes les autres valeurs !

Nota : vous aurez sûrement à affiner ces 2 valeurs selon votre

imprimante. Assurez-vous également qu'il n'y ait pas trop de jeu entre la

feuille et le guide latéral mobile. Il serait donc judicieux de procéder

à quelques essais avec des feuilles ordinaires pour trouver vos marques.

Enregistrer les réglages puis

Imprimer ! ;-)

Et pour imprimer ultérieurement l'étiquette vierge restante ?

... Insérez la feuille dans l'autre sens (tête en bas), bien sûr. Les marges haute et basse sont rigoureusement identiques ! ;-)

Post-scriptum :

Et voilà ! PlutÎt qu'un CD sur lequel il sera mal écrit au feutre " Marcel Chombier à l'Olympia " vous aurez une magnifique étiquette qui n'aura rien à envier à celles produites avec les softs sous Windows !